#### SPECIAL SESSION OF THE FORUM OF MINISTERS OF ENVIRONMENT OF LATIN AMERICA AND THE CARIBBEAN REGISTRATION GUIDE

#### Contents

| 1.  | Creating an Indico Account                                                               | 3 |
|-----|------------------------------------------------------------------------------------------|---|
| 2.  | Registering to Special Session of the Forum of Ministers of Environment of Latin America |   |
| And | the Caribbean                                                                            | 6 |
| 3.  | Downloading Your E-Ticket (Not Applicable to Online Meetings)                            | 8 |

## 1. Creating an Indico Account

The Special Session of the Forum of Ministers of Environment of Latin America and the Caribbean registration system runs on Indico platform. To register for the Special Session of the Forum of Ministers of Environment of Latin America and the Caribbean, therefore a user needs to create an account first as shown below.

Kindly:

- 1. Use Mozilla Firefox or Google chrome
- 2. Kindly use this link to create an account: https://indico.un.org/event/37278/
- 3. Click login on the top right corner

| Place note that in response to the COUD-19 perclamic shackion, many meetings and conferences have been postponed or are taking place virtually. Some locations have resumed limited in-person meetings which comply with local public health instructions for social distancing. Participants will receive detailed information about attending the meeting from the organizer. |                                                                                                    |                                                                                                    |                                             |  |  |  |  |  |
|----------------------------------------------------------------------------------------------------|----------------------------------------------------------------------------------------------------|----------------------------------------------------------------------------------------------------|---------------------------------------------|--|--|--|--|--|
| 🗎 i 🔣 🔺 🕨 🕨 i ICal export More 🔫 i                                                                                                    |                                                                                                    |                                                                                                    | 🔇 America/Costa_Rica + 🎯 Eir lish + 🚽 Login |  |  |  |  |  |
| Home > Conferences > General Assembly > UN Environ                                                                                                    | rment » UN Environment - Nairobi » Eventa » Special Session of the Forum of Minist                                                                                                    | 66                                                                                                    |                                             |  |  |  |  |  |
|                                                                                                    | Special Session of the Forum of                                                                                                    | Ministers of Environment of Latin America and the Caribbean                                                                                                    |                                             |  |  |  |  |  |
| environment                                                                                                    | environment Area Caracteria Para                                                                                                    |                                                                                                    |                                             |  |  |  |  |  |
| programme                                                                                                    |                                                                                                    |                                                                                                    |                                             |  |  |  |  |  |
| Overview Support                                                                                                    | Registration for ONLINE participation (no attendance                                                                                                    | Registration for IN-PERSON participation (max 2 per                                                                                                    |                                             |  |  |  |  |  |
| 🖾 unep-rolac-forumofministers@un.org                                                                                                    | Imit)<br>This is the registration tool for all the participants wishing to<br>pon Special Session of the Forum of Ministers of Environment<br>of Lam America and the Cambbean via a connection link.<br>Please register here<br>Register | Member State and 2per Major Group)<br>This is the registration tool for all the participants wishing to<br>attend the Special Bession of the Forum of Ministers of<br>Environment of Latin America and the Caribbean physically at<br>the [meeting Venue], Please register here<br>Vergetor |                                             |  |  |  |  |  |

4. Click on create one here if you don't have an Indico account as shown below

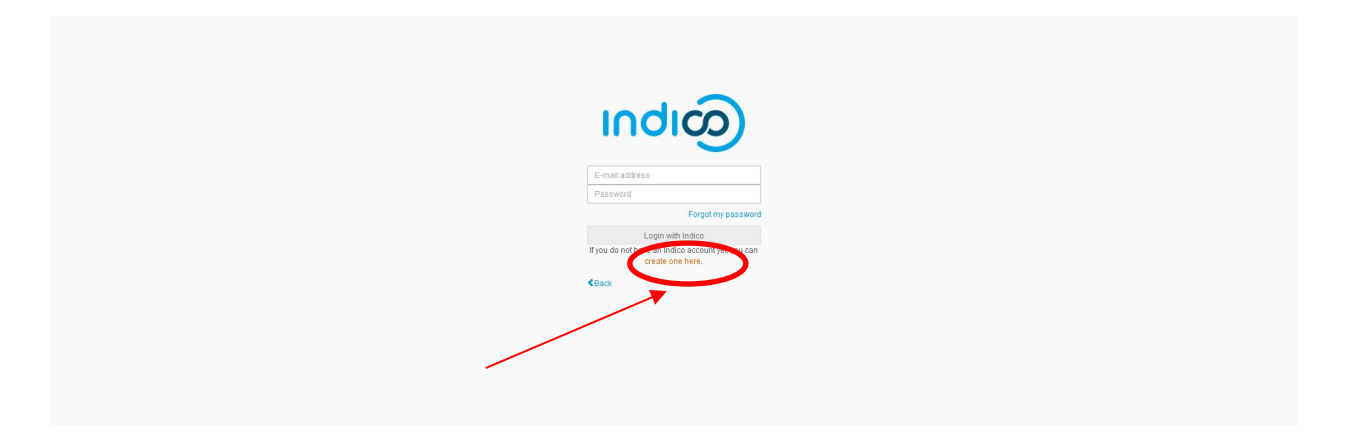

5. Enter your email on the field presented to get an email for further details

| 🜣 Mort Visted 🔹 Getting Stantfe 🌑 Edit Sexion   Hopm 😨 Classifieds   Sexie 🔊 WMM [315]-94.0.5                                                                                                    |                                       |  |  |  |  |  |  |  |  |  |
|----------------------------------------------------------------------------------------------------|---------------------------------------|--|--|--|--|--|--|--|--|--|
| A Please note that in response to the COVID-19 pandemic situation, several meetings and conferences have been postponed or are taking place virtually. Some locations have resumed limited in-person meetings which comply with local public health instructions for physical distancing. Participants will receive detailed information about attending the meeting from the organizer. |                                       |  |  |  |  |  |  |  |  |  |
| Martin d Mating                                                                                                    | O Europe/Zurich → ④ English → ┨ Login |  |  |  |  |  |  |  |  |  |
|                                                                                                    | Search for Events 🗸                   |  |  |  |  |  |  |  |  |  |
| Since Events & Collierences                                                                                                    |                                       |  |  |  |  |  |  |  |  |  |
| Home                                                                                                    |                                       |  |  |  |  |  |  |  |  |  |
| Create a new Indico profile                                                                                                    |                                       |  |  |  |  |  |  |  |  |  |
| To create a new Indico profile you first need to verify your email address.                                                                                                    |                                       |  |  |  |  |  |  |  |  |  |
| Ernal address , isalahotienoappo@gmail.com                                                                                                    |                                       |  |  |  |  |  |  |  |  |  |
| Cancel Send me a verification email                                                                                                    |                                       |  |  |  |  |  |  |  |  |  |
|                                                                                                    |                                       |  |  |  |  |  |  |  |  |  |
|                                                                                                    |                                       |  |  |  |  |  |  |  |  |  |

6. An email similar to one below will be sent to your email account. Click on the link to verify your email account

| +              |                                                                                                    | 1 of 3,812             | < - > |       |   | 31                   |
|----------------|----------------------------------------------------------------------------------------------------|------------------------|-------|-------|---|----------------------|
|                | [Indico] Verify your email 🗩 Inhox 🛪                                                                                                    |                        |       | •     | Ø |                      |
|                | noreply@un.org<br>to me +                                                                                                    | 3:02 PM (1 minute ago) | ☆     | *     | : | 0                    |
|                | Dear user,                                                                                                    |                        |       |       |   | 8                    |
|                | You started the Indico profile creation process. To continue, you need to verify that <u>izotieno@gmail.com</u> is indeed your email address. Please click the following link to continue the registra | tion process:          |       |       |   |                      |
|                | https://indico.un.org/register/?token=Imi6b3RpZW5vQGdtYWIsLmtVvbSI.YdLI5g.e4pTca6Zz3Ep7MUvMwR3czPaTSw                                                                                                  |                        |       |       |   | +                    |
|                | <br>Indico :: Email Notifier                                                                                                    |                        |       |       |   |                      |
|                | https://indico.un.org/                                                                                                    |                        |       |       |   |                      |
|                |                                                                                                    |                        |       |       |   | in the second second |
|                | Reply Forward                                                                                                    |                        |       |       |   |                      |
|                |                                                                                                    |                        |       |       |   |                      |
| and the second |                                                                                                    | and the second second  | -     | de la | 1 | The second           |

 A page with fields to complete account creation will open up upon clicking the link above as below. Please fill the data as per requirement on the page to proceed to registration.

| User information   |                                                       |  |
|--------------------|-------------------------------------------------------|--|
|                    |                                                       |  |
|                    |                                                       |  |
| Email address      | izotieno@gmail.com                                    |  |
| First name \star   | Isaiah                                                |  |
|                    |                                                       |  |
| Family name 🛧      | Otieno                                                |  |
| Affiliation        | UNEP                                                  |  |
|                    |                                                       |  |
| Login details      |                                                       |  |
|                    |                                                       |  |
| Usemame \star      | izotieno@gmail.com                                    |  |
|                    |                                                       |  |
| Password *         |                                                       |  |
| Confirm password * |                                                       |  |
|                    | The password must                                     |  |
|                    | Re at least 12 characters inno                        |  |
|                    | × Contain uppercase and lowercase letters             |  |
|                    | × Contain numbers                                     |  |
|                    | ✓ Not contain spaces                                  |  |
|                    | <ul> <li>Not contain common password words</li> </ul> |  |
|                    | <ul> <li>Match confirm password</li> </ul>            |  |
|                    |                                                       |  |
| Are you human?     |                                                       |  |
|                    |                                                       |  |
|                    | 6 + 15                                                |  |
|                    | ·                                                     |  |
| Cantoba            | 21                                                    |  |
| Capicita +         | 4                                                     |  |

# 2. Registering to Special Session of the Forum of Ministers of Environment of Latin America And the Caribbean

- 1. Use Mozilla Firefox or Google chrome
- 2. Click on the link below to visit the registration page:

https://indico.un.org/event/37278/

| Pesse note that in response to the COVID-19 pandemic situation, many meetings and conferences have been postponed or are taking place virtually. Some locations have resumed limited in-person meetings which comply with local public health instructions for social distancing. Participants will receive detailed information about attending the meeting from the organizer. |                                                                                                    |                                                                                                    |                                            |  |  |  |  |
|----------------------------------------------------------------------------------------------------|----------------------------------------------------------------------------------------------------|----------------------------------------------------------------------------------------------------|--------------------------------------------|--|--|--|--|
| A I K K K K K I Cal export More V I                                                                                                    |                                                                                                    |                                                                                                    | 🔇 America/Costa_Rica + 🛞 English + 🚽 Login |  |  |  |  |
| Home » Conferences » General Assembly » UN Ervir                                                                                                    | ronment » UN Environment - Nairobi » Events » Special Session of the Forum of Minis                                                                                                    | ster                                                                                                    |                                            |  |  |  |  |
|                                                                                                    | Special Session of the Forum of                                                                                                    | f Ministers of Environment of Latin Ar                                                                                                    | nerica and the Caribbean                   |  |  |  |  |
| environment                                                                                                    | 27-28 January 2022<br>America/Costa_Rics timezone                                                                                                    |                                                                                                    |                                            |  |  |  |  |
| programme                                                                                                    |                                                                                                    |                                                                                                    |                                            |  |  |  |  |
| Overview                                                                                                    |                                                                                                    |                                                                                                    |                                            |  |  |  |  |
| togput<br>⊠ unep-rolac-forumofministers\$un.org                                                                                                    | Hegoslandor for Orcher participation (no arteriolance<br>limit)<br>This is the registration tool for all the participants wishing to<br>join special Section of the Forum of Ministers of Gronoment<br>of Letin America and the Caribbean via a connection link.<br>Please register here<br>Register | Registration to the resistove participation (max 2 per<br>Member Statas and 2 per Mugro foroup)<br>This is the registration tool for all the participants wishing to<br>attend the special Session of the Forum of Ministers of<br>Environment to Latta America and the Cambbean physically at<br>the (meeting Venue). Please register here<br>Register |                                            |  |  |  |  |

- 3. The conference will be hybrid meeting with online and in-person presence. If you will be joining as an online participant, please click **Register** under "Registration for ONLINE participation (no attendance limit)" under blue band. If you will be joining the meeting person, please click **Register** under "Registration for IN-PERSON participation (max 2 per Member State and 2 per Major Group)" under the grey band.
- 4. If already logged-in then proceed to register. If not logged in, kindly insert the email address and the password you used to create the account as directed in the "**Creating an Indico Account**" section

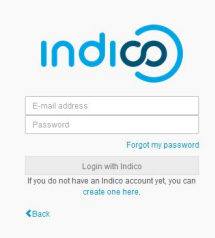

 Please fill in all relevant fields. Kindly make sure that you upload the right picture as shown below. Use the below link for guidance: <u>http://wedocs.unep.org//handle/20.500.11822/21753</u>

| Overview                                        | Registratio    | on: New                                                                                                    |  |
|-------------------------------------------------|----------------|----------------------------------------------------------------------------------------------------|--|
| Registration                                    |                |                                                                                                    |  |
| Event Details                                   | Identification |                                                                                                    |  |
| Notification for the UN<br>Environment Assembly | Picture        | Upload                                                                                                    |  |
| Support                                         |                |                                                                                                    |  |
| registration@unep.org                           |                |                                                                                                    |  |
| +254 20 76 24786                                |                | Edit<br>picture                                                                                                    |  |
| _                                               |                |                                                                                                    |  |
|                                                 |                | This MUST be a clear, square passport size photograph, with a white                                                         |  |
|                                                 |                | packground and should be not more than 2 Megabyte (MB) in size. For more<br>guidance on the photo specifications Click here |  |
|                                                 | Title *        | (Mrs.                                                                                                    |  |
|                                                 | Gender         | Female \$                                                                                                    |  |
|                                                 | First Name *   | Test                                                                                                    |  |
|                                                 | Surname *      | Indico                                                                                                    |  |

## 3. Downloading Your E-Ticket (Not Applicable to Online Meetings)

1. On approval of your registration, you will get an email with a QR code similar to the one shown below:

| <b>⊟</b> 90↑↓•                                                                                                    | FW: Registration approval for the UN Environment - IN-PERSON attendance at th                                                                                                    | ne Special Session of the Forum of Ministers of Environment of L                                                                                                    | atin America and the Caribbean (To: Otieno, Isaiah) - Message (                                                                                                    | HTML) 🔟 — 🗗 🗙                                                      |  |  |
|----------------------------------------------------------------------------------------------------|----------------------------------------------------------------------------------------------------|----------------------------------------------------------------------------------------------------|----------------------------------------------------------------------------------------------------|--------------------------------------------------------------------|--|--|
| File Message Help Acrobat 🛇 Tell me what y                                                                                                    | you want to do                                                                                                    |                                                                                                    |                                                                                                    |                                                                    |  |  |
| Image: Second system         Image: Second system         Image: Se                                                                                                    | <sup>™</sup> Focal Points <sup>™</sup> Important Mails <sup>™</sup> To Manager <sup>™</sup> CYUL SOCIETY <sup>™</sup> Dane <sup>™</sup> Reply & Delete <sup>™</sup> <sup>™</sup> Create New <sup>™</sup> <sup>™</sup> Quick Steps <sup>™</sup> <sup>™</sup> | Image: Balance of the second second | ♀         Find         ∧         ♀         ↓         ♀         ↓         ↓         ↓         ↓         ↓         ↓         ↓         ↓         ↓         ↓         ↓         ↓         ↓         ↓         ↓         ↓         ↓         ↓         ↓         ↓         ↓         ↓         ↓         ↓         ↓         ↓         ↓         ↓         ↓         ↓         ↓         ↓         ↓         ↓         ↓         ↓         ↓         ↓         ↓         ↓         ↓         ↓         ↓         ↓         ↓         ↓         ↓         ↓         ↓         ↓         ↓         ↓         ↓         ↓         ↓         ↓         ↓         ↓         ↓         ↓         ↓         ↓         ↓         ↓         ↓         ↓         ↓         ↓         ↓         ↓         ↓         ↓         ↓         ↓         ↓         ↓         ↓         ↓         ↓         ↓         ↓         ↓         ↓         ↓         ↓         ↓         ↓         ↓         ↓         ↓         ↓         ↓         ↓         ↓         ↓         ↓         ↓         ↓         ↓         ↓         ↓ <td>Potetion A</td> | Potetion A                                                         |  |  |
| FW: Registration approval for the UN Envir                                                                                                    | ronment - IN-PERSON attendance at the Special S                                                                                                    | Session of the Forum of Ministers of Env                                                                                                    | vironment of Latin America and the Cari                                                                                                    | ibbean (To: Otieno, Isaiah)                                        |  |  |
| Saiah Otieno<br>To Shaheah (umberbatch<br>Uto Ka<br>From: proregly indico@hunorg?<br>Sett: Monday, December 13, 2021 424 PM<br>To: Isalah Otieno Ggalah.Otieno@hunorg?<br>Sabject: Registration approval for Hub Kervironment - IN-PEF                                                                                                    | SON attendance at the Special Session of the Forum of Ministers of Env                                                                                                    | ironment of Latin America and the Caribbean [To: Otien                                                                                                    | D, Isalah)                                                                                                    | ← Reply     ≪ Reply All     → Forward       Mon 13/12/2021 4/27 PM |  |  |
| UN Environment - Registration System                                                                                                    | 1                                                                                                    |                                                                                                    |                                                                                                    |                                                                    |  |  |
| Dear Mr. Isaiah Otieno,                                                                                                    |                                                                                                    |                                                                                                    |                                                                                                    |                                                                    |  |  |
| You are now registered!                                                                                                    |                                                                                                    |                                                                                                    |                                                                                                    |                                                                    |  |  |
| We are glad to welcome you to the IN-PERSON attendance at the                                                                                                    | he Special Session of the Forum of Ministers of Environment of Latin Am                                                                                                    | erica and the Caribbean to be held in Costa Rica from 27                                                                                                    | 7 Jan 2022 to 28 Jan 2022.                                                                                                    |                                                                    |  |  |
| For background on the Meeting and other event details and in                                                                                                    | foormation icluding visa and accommodation, please write to unep-rolate                                                                                                    | o-forumofministers@un.org.                                                                                                    |                                                                                                    |                                                                    |  |  |
| Remember it is a paper and plastic smart meeting in order to re                                                                                                    | educe the footprint of the event, participants are encouraged to bring th                                                                                                    | eir own refillable water bottle. Water dispensers for ref                                                                                                    | illing will be provided and if you like coffee, bring your ow                                                                                                    | /n mug too.                                                        |  |  |
| For any further information, please contact unep-rolac-forumo                                                                                                    | fministers@un.org.                                                                                                    |                                                                                                    |                                                                                                    |                                                                    |  |  |
| To ensure your access to Costa Rica, please make sure you brin                                                                                                    | g your national passport and the following QR code:                                                                                                    |                                                                                                    |                                                                                                    |                                                                    |  |  |
| The local maps cannot be a series of the series of the ser |                                                                                                    |                                                                                                    |                                                                                                    |                                                                    |  |  |
| We look forward to welcoming you to the IN-PERSON attendance at the Special Session of the Forum of Ministers of Environment of Latin America and the Caribbean in Costa Rical                                                                                                    |                                                                                                    |                                                                                                    |                                                                                                    |                                                                    |  |  |
| The Secretariat.                                                                                                    |                                                                                                    |                                                                                                    |                                                                                                    |                                                                    |  |  |
|                                                                                                    |                                                                                                    |                                                                                                    |                                                                                                    |                                                                    |  |  |
| Administrative Instruction of United Nations (ST/AI/296)                                                                                                    |                                                                                                    |                                                                                                    |                                                                                                    |                                                                    |  |  |
| In line with the Administrative Instruction ST/AI/296 of the Uni                                                                                                    | ted Nations we are under the obligation to inform you the following                                                                                                    |                                                                                                    |                                                                                                    | v                                                                  |  |  |

Please print this or have it on your mobile device and come with it to the meeting venue. This will facilitate you in getting your badge much quicker.